## تغییر APN برای اپراتور همراه اول

خوشبختانه اپراتورهای ایرانی در این زمینه منعطف عمل کرده و تنها به وسیله وارد کردن چند گزینه محدود، بقیه موارد را به صورت خودکار پر خواهند کرد. در ابتدا نحوه عوض کردن ای پی ان در اندروید و سپس در آی او اس را داخل اپراتور همراه اول شرح میدهیم**.** 

#### اندرويد

- وارد منوی تنظیمات شده و گزینه Mobile Networks را انتخاب کنید. در سیستم عاملهای اخیر
  اندروید، این گزینه زیر قسمت Wireless & Networks و در بخش More پنهان شده است
  - به قسمت Access Point Names وارد شوید
  - گزینه ADD یا New APN را برای اضافه کردن یک APN جدید لمس کنید
- کافی است در قسمت Name عبارت "MCI-Internet" و در قسمت APN عبارت "mcinet" را وارد کنید
  - سایر گزینهها را خالی بگذارید
    - گزینه Save را لمس کنید
  - برای عوض کردن ای پی ان کافی است گزینه جدیدی را که اکنون ساختهاید لمس کنید

#### آی او اس

- وارد تنظیمات شده و گزینه Cellular را لمس کنید
- مرحل بعدی، وارد شدن به قسمت Cellular Data Options است
  - بر روی گزینه Cellular Data Network ضربه بزنید
- در قسمت APN عبارت "mcinet" را وارد کرده و قسمت های یوزرنیم و پسورد را خالی رها کنید

## تغییر APN برای اپراتور ایرانسل

اپراتور ایرانسل را به عنوان برترین اپراتور دیتای کشور میشناسند، به همین دلیل نیاز به عوض کردن ای پی ان پس از تغییر سیم کارت به آن، بیشتر احساس میشود.

#### اندرويد

- وارد اپلیکیشن تتنظیمات شوید
- به قسمت Mobile networks که ممکن است داخل گزینه More پنهان شده باشد بروید

- وارد Access Point Names شوید
  - گزینه New APN را لمس کنید
- کافی است در قسمت Name عبارت "Irancell-GPRS" و در قسمت APN عبارت "mtnirancell" را وارد کنید
  - گزینه Save را لمس کنید
  - به منظور تغییر APN گزینه جدیدی را که به تازگی ساختهاید را لمس کنید

### آی او اس

- وارد قسمت Cellular در تنظیمات گوشی شوید
  - گزینه Cellular Data Network را لمس کنید
- در قسمت APN عبارت "mtnirancell" را وارد کنید

# تغییر **APN** برای اپراتور رایتل

کاربران زیادی، از زمانی که اتصال به شبکه ۳ **G**از طریق ایرانسل و همراه اول امکان پذیر نبود، از رایتل به منظور اتصال به اینترنت استفاده میکنند.

#### اندرويد

- وارد اپلیکیشن Settings شوید
- گزینه Mobile networks را انتخاب کنید
- وارد Access Point Names شده و گزینه افزودن مورد جدید را لمس کنید
- در هر دو قسمت Name و APN کلمه "RighTel" را وارد کرده و تنظیمات را ذخیره کنید

## آی او اس

- بعد از ورود به تنظیمات وارد Cellular شوید
- انتخاب Cellular Data Network قدم بعدی است
  - در قسمت APN کلمه "RighTel" را وارد کنید